# 在交换机上配置简单网络管理协议(SNMP)用户

# 目标

简单网络管理协议(SNMP)是一种网络管理协议,可帮助记录、存储和共享有关网络中设备的 信息。这有助于管理员解决网络问题。SNMP使用管理信息库(MIB)以分层方式存储可用信息 。SNMP用户由登录凭证(如用户名、密码和身份验证方法)定义。它与SNMP组和引擎ID关 联运行。有关如何配置SNMP组的说明,请单击<u>此处</u>。只有SNMPv3使用SNMP用户。具有访 问权限的用户与SNMP视图关联。

例如,网络管理器可能配置SNMP用户,使其与组关联,以便访问权限可以分配给该特定组中的一组用户,而不是单个用户。用户只能属于一个组。要创建SNMPv3用户,必须配置引擎 ID,并且SNMPv3组必须可用。

本文档说明如何在交换机上创建和配置SNMP用户。

# 适用设备

- Sx250 系列
- Sx300系列
- Sx350 系列
- SG350X 系列
- Sx500系列
- Sx550X 系列

## 软件版本

- 1.4.7.05 Sx300、Sx500
- 2.2.8.04 Sx250、Sx350、SG350X、Sx550X

# 在交换机上配置SNMP用户

#### 添加SNMP用户

步骤1.登录到交换机的基于Web的实用程序。

步骤2.将Display Mode更改为Advanced。

注意:此选项在SG300系列和SG500系列交换机上不可用。如果有这些型号,请跳至步骤3。

| cisco | Language: | English | • | Display Mode: | Basic    | ۲ | Logout | SNA | About |
|-------|-----------|---------|---|---------------|----------|---|--------|-----|-------|
| itch  |           |         |   |               | Basic    |   |        |     |       |
|       |           |         |   |               | Advanced |   |        |     |       |

<u>步骤3.选</u>择SNMP > Users。

| - | Cotting Started                                                                                                    |
|---|----------------------------------------------------------------------------------------------------|
|   | Getting Started                                                                                                    |
| ۲ | Status and Statistics                                                                                                    |
| ۲ | Administration                                                                                                    |
| ۲ | Port Management                                                                                                    |
| ۲ | Smartport                                                                                                    |
| ۲ | VLAN Management                                                                                                    |
| ۲ | Spanning Tree                                                                                                    |
| ۲ | MAC Address Tables                                                                                                    |
| ۲ | Multicast                                                                                                    |
| ۲ | IP Configuration                                                                                                    |
| ۲ | Security                                                                                                    |
| ۲ | Access Control                                                                                                    |
|   | Quality of Caprica                                                                                                    |
|   | Quality of Service                                                                                                    |
| ÷ | SNMP                                                                                                    |
| • | SNMP<br>Engine ID                                                                                                    |
| • | Engine ID<br>Views                                                                                                    |
| • | SNMP<br>Engine ID<br>Views<br>Groups                                                                                                    |
| • | SNMP<br>Engine ID<br>Views<br>Groups<br>Users                                                                                                    |
| • | SNMP<br>Engine ID<br>Views<br>Groups<br>Users<br>Communities                                                                                                    |
| • | SNMP<br>Engine ID<br>Views<br>Groups<br>Users<br>Communities<br>Trap Settings                                                                                              |
| • | SNMP<br>Engine ID<br>Views<br>Groups<br>Users<br>Communities<br>Trap Settings<br>Notification Recipients SNMPv1,2                                                          |
| • | SNMP<br>Engine ID<br>Views<br>Groups<br>Users<br>Communities<br>Trap Settings<br>Notification Recipients SNMPv1,2<br>Notification Recipients SNMPv3                        |
| - | SNMP<br>Engine ID<br>Views<br>Groups<br>Users<br>Communities<br>Trap Settings<br>Notification Recipients SNMPv1,2<br>Notification Recipients SNMPv3<br>Notification Filter |

# 步骤4.单击Add创建新SNMP用户。

| ι      | Users                                                                                                    |            |           |            |                       |                |
|--------|----------------------------------------------------------------------------------------------------|------------|-----------|------------|-----------------------|----------------|
| T<br>F | The SNMP service is currently disabled.<br>For a user configuration to be effective, its associated Groups/ Views must be defined, and the SNMP service must be enabled. |            |           |            |                       |                |
|        | User Table                                                                                                    |            |           |            |                       |                |
|        | User Name                                                                                                    | Group Name | Engine ID | IP Address | Authentication Method | Privacy Method |
|        | 0 results found.                                                                                                    |            |           |            |                       |                |
|        | Add Edit Delete                                                                                                    |            |           |            |                       |                |
| A      | An * indicates that the corresponding user configuration is inactive because the associated group no longer exists.                                                      |            |           |            |                       |                |

步骤5.在User Name字段中输入SNMP用户的名称。

| 🗳 User Name:             | SNMP_User1 (10/20 characters used)                                                                                                |
|--------------------------|----------------------------------------------------------------------------------------------------|
| 🗢 Engine ID:             | Local     Remote IP Address                                                                                                    |
| Group Name:              | SNMP_Group V                                                                                                    |
| Authentication Method:   | <ul> <li>None</li> <li>MD5</li> <li>SHA</li> </ul>                                                                                |
| Authentication Password: | <ul> <li>Encrypted</li> <li>Plaintext password1 (9/32 characters used)<br/>(The password is used for generating a key)</li> </ul> |
| Privacy Method:          | <ul><li>None</li><li>DES</li></ul>                                                                                                |
| Privacy Password:        | <ul> <li>Encrypted</li> <li>Plaintext password2 (9/32 characters used)<br/>(The password is used for generating a key)</li> </ul> |
| Apply Close              | )                                                                                                    |

注意:在本例中,用户名为SNMP\_User1。

步骤6.点击引擎ID。选项有:

ſ

- •本地 此选项表示用户已连接到本地交换机。
- 远程IP地址 此选项表示用户连接到除本地交换机之外的其他SNMP实体。从IP地址下 拉列表中选择远程IP地址。此远程IP地址是为SNMP引擎ID配置的IP地址。

| 🗳 User Name:            | SNMP_User1 (10/20 characters used)                                                                                                    |
|-------------------------|----------------------------------------------------------------------------------------------------|
| 🌣 Engine ID:            | Cocal<br>Remote IP Address                                                                                                    |
| Group Name:             | SNMP_Group ▼                                                                                                    |
| Authentication Method:  | <ul> <li>None</li> <li>MD5</li> <li>SHA</li> </ul>                                                                                     |
| Authentication Password | <ul> <li>Encrypted</li> <li>Plaintext password1 (9/32 characters used)</li> <li>(The password is used for generating a key)</li> </ul> |
| Privacy Method:         | <ul><li>None</li><li>DES</li></ul>                                                                                                    |
| Privacy Password:       | <ul> <li>Encrypted</li> <li>Plaintext password2 (9/32 characters used)<br/>(The password is used for generating a key)</li> </ul>      |
| Apply Close             | )                                                                                                    |

**注意:**更改或删除本地SNMP引擎ID时,它会删除SNMPv3用户数据库。要接收通知消息和请求信息,必须定义本地用户和远程用户。在本例中,选择Local。

| 步骤7.从Group | p Name | 下拉列表中述 | 先择SNMP月 | 用户列 | f属的SNMF | P组名。 |
|------------|--------|--------|---------|-----|---------|------|
|------------|--------|--------|---------|-----|---------|------|

| User Name:                            | SNMP_User1 (10/20 characters used)                                                                                                |
|---------------------------------------|----------------------------------------------------------------------------------------------------|
| CENGINE ID:                           | <ul> <li>Local</li> <li>Remote IP Address</li> </ul>                                                                              |
| Group Name:<br>Authentication Method: | SNMP_Group<br>SNMP_Group<br>MD5<br>SHA                                                                                            |
| Authentication Password:              | <ul> <li>Encrypted</li> <li>Plaintext password1 (9/32 characters used)<br/>(The password is used for generating a key)</li> </ul> |
| Privacy Method:                       | <ul><li>None</li><li>DES</li></ul>                                                                                                |
| Privacy Password:                     | <ul> <li>Encrypted</li> <li>Plaintext password2 (9/32 characters used)<br/>(The password is used for generating a key)</li> </ul> |
| Apply Close                           | )                                                                                                    |

注意:在本例中,选择SNMP\_Group。

步骤8.单击身份验证方法。选项有:

- •无 此选项表示未使用用户身份验证。
- MD5 此选项表示用户输入的密码使用MD5加密。MD5是具有128位哈希值的加密函数 。它通常用于数据输入。
- SHA 此选项表示用户输入的密码使用安全散列算法(SHA)身份验证方法加密。散列函数用于将任意大小的输入转换为固定大小的输出,该输出将是160位散列值。

| 🗢 User Name:             | SNMP_User1 (10/20 characters used)                                                                                                |
|--------------------------|----------------------------------------------------------------------------------------------------|
| 🌣 Engine ID:             | Local     Remote IP Address                                                                                                    |
| Group Name:              | SNMP_Group V                                                                                                    |
| Authentication Method:   | None<br>MD5<br>SHA                                                                                                    |
| Authentication Password: | <ul> <li>Encrypted</li> <li>Plaintext password1 (9/32 characters used)<br/>(The password is used for generating a key)</li> </ul> |
| Privacy Method:          | <ul><li>None</li><li>DES</li></ul>                                                                                                |
| Privacy Password:        | <ul> <li>Encrypted</li> <li>Plaintext password2 (9/32 characters used)<br/>(The password is used for generating a key)</li> </ul> |
| Apply Close              | ]                                                                                                    |

注意:在本例中,选择SHA。

步骤9.点击Authentication Password的单选按钮。选项有:

- Encrypted 此选项表示密码将加密。输入时不会显示。
- •明文 此选项表示密码不会加密。它将显示为正在输入。

| 🗢 User Name:            | SNMP User1 (10/20 characters used)                                                                                                |
|-------------------------|----------------------------------------------------------------------------------------------------|
| 🌣 Engine ID:            | Local     Remote IP Address                                                                                                    |
| Group Name:             | SNMP_Group •                                                                                                    |
| Authentication Method:  | <ul> <li>None</li> <li>MD5</li> <li>SHA</li> </ul>                                                                                |
| Authentication Password | Encrypted<br>Plaintext password1 (9/32 characters used)<br>(The password is used for generating a key)                            |
| Privacy Method:         | <ul><li>None</li><li>DES</li></ul>                                                                                                |
| Privacy Password:       | <ul> <li>Encrypted</li> <li>Plaintext password2 (9/32 characters used)<br/>(The password is used for generating a key)</li> </ul> |
| Apply Close             | )                                                                                                    |

**注意:**在本例中,选择纯文本。

| 🜣 User Name:            | SNMP_User1 (10/20 characters used)                                                                                                    |
|-------------------------|----------------------------------------------------------------------------------------------------|
| 🌣 Engine ID:            | Local     Remote IP Address                                                                                                    |
| Group Name:             | SNMP_Group V                                                                                                    |
| Authentication Method:  | <ul> <li>None</li> <li>MD5</li> <li>SHA</li> </ul>                                                                                     |
| Authentication Password | <ul> <li>Encrypted</li> <li>Plaintext password1 (9/32 characters used)</li> <li>(The password is used for generating a key)</li> </ul> |
| Privacy Method:         | <ul> <li>None</li> <li>DES</li> </ul>                                                                                                  |
| Privacy Password:       | <ul> <li>Encrypted</li> <li>Plaintext password2 (9/32 characters used)<br/>(The password is used for generating a key)</li> </ul>      |
| Apply Close             | )                                                                                                    |

**注意:**在本例中,口令为password1。

步骤11.单击Privacy Method。选项有:

- 无 此选项表示密码未加密。
- DES 此选项表示密码使用数据加密标准(DES)加密。DES是一种标准,它采用64位输 入值,并使用56位密钥对消息进行加密和解密。它是一种对称加密算法,发送方和接收方 使用相同的密钥。

| 🜣 User Name:            | SNMP User1 (10/20 characters used)                                                                                                    |
|-------------------------|----------------------------------------------------------------------------------------------------|
| 🌣 Engine ID:            | Local     Remote IP Address                                                                                                    |
| Group Name:             | SNMP_Group V                                                                                                    |
| Authentication Method:  | <ul> <li>None</li> <li>MD5</li> <li>SHA</li> </ul>                                                                                     |
| Authentication Password | <ul> <li>Encrypted</li> <li>Plaintext password1 (9/32 characters used)</li> <li>(The password is used for generating a key)</li> </ul> |
| Privacy Method:         | DES                                                                                                    |
| Privacy Password:       | <ul> <li>Encrypted</li> <li>Plaintext password2 (9/32 characters used)</li> <li>(The password is used for generating a key)</li> </ul> |
| Apply Close             | )                                                                                                    |

**注意:**只能为配置了身份验证和隐私的组配置隐私方法。有关详细信息,请单<u>击此处</u>。在本例 中,选择DES。

步骤12.(可选)如果选择DES,请选择Privacy Password身份验证。选项有:

• Encrypted — 此选项表示密码将加密。输入时不会显示。

•明文 — 此选项表示密码不会加密。它将显示为正在输入。

Γ

| 🗳 User Name:             | SNMP_User1 (10/20 characters used)                                                                                                    |
|--------------------------|----------------------------------------------------------------------------------------------------|
| 🌣 Engine ID:             | Local     Remote IP Address                                                                                                    |
| Group Name:              | SNMP_Group V                                                                                                    |
| Authentication Method:   | <ul> <li>None</li> <li>MD5</li> <li>SHA</li> </ul>                                                                                     |
| Authentication Password: | <ul> <li>Encrypted</li> <li>Plaintext password1 (9/32 characters used)</li> <li>(The password is used for generating a key)</li> </ul> |
| Privacy Method:          | <ul><li>None</li><li>DES</li></ul>                                                                                                    |
| Privacy Password:        | Encrypted<br>Plaintext password2 (9/32 characters used)<br>(The password is used for generating a key)                                 |
| Apply Close              | )                                                                                                    |

#### 步骤13.输入DES密码。

| 🗢 User Name:            | SNMP_User1 (10/20 characters used)                                                                                                    |
|-------------------------|----------------------------------------------------------------------------------------------------|
| 🌣 Engine ID:            | Local     Remote IP Address                                                                                                    |
| Group Name:             | SNMP_Group V                                                                                                    |
| Authentication Method:  | <ul> <li>None</li> <li>MD5</li> <li>SHA</li> </ul>                                                                                     |
| Authentication Password | <ul> <li>Encrypted</li> <li>Plaintext password1 (9/32 characters used)</li> <li>(The password is used for generating a key)</li> </ul> |
| Privacy Method:         | <ul><li>None</li><li>DES</li></ul>                                                                                                    |
| Privacy Password:       | <ul> <li>Encrypted</li> <li>Plaintext password2 (9/32 characters used)</li> <li>(The password is used for generating a key)</li> </ul> |
| Apply Close             | )                                                                                                    |

#### **注意:**在本例中,DES密码为password2。

步骤14.单击"应用",然后单击"**关闭"**。

| 🜣 User Name:             | SNMP_User1 (10/20 characters used)                                                                                                |
|--------------------------|----------------------------------------------------------------------------------------------------|
| 🌣 Engine ID:             | Local     Remote IP Address                                                                                                    |
| Group Name:              | SNMP_Group V                                                                                                    |
| Authentication Method:   | <ul> <li>None</li> <li>MD5</li> <li>SHA</li> </ul>                                                                                |
| Authentication Password: | <ul> <li>Encrypted</li> <li>Plaintext password1 (9/32 characters used)<br/>(The password is used for generating a key)</li> </ul> |
| Privacy Method:          | <ul><li>None</li><li>DES</li></ul>                                                                                                |
| Privacy Password:        | <ul> <li>Encrypted</li> <li>Plaintext password2 (9/32 characters used)<br/>(The password is used for generating a key)</li> </ul> |
| Apply Close              |                                                                                                    |

步骤15.(可选)单击**Save**。

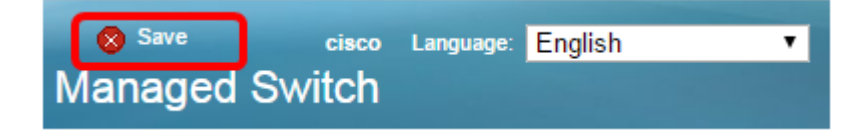

现在,您应该已将SNMP用户添加到交换机。

### 修改SNMP用户

步骤1.登录到交换机的基于Web的实用程序。

步骤2.将Display Mode更改为Advanced。

**注意:**此选项在SG300系列和SG500系列交换机上不可用。如果有这些型号,请跳至<u>步骤3</u>。

| cisco Language: | English | ۲ | Display Mode: | Basic   | • | Logout | SNA | About |
|-----------------|---------|---|---------------|---------|---|--------|-----|-------|
| itch            |         |   |               | Basic   |   |        |     |       |
|                 |         |   |               | Advance | d |        |     |       |

#### <u>步骤3.选</u>择SNMP > Users。

| Getting Started                                                                                                    |
|----------------------------------------------------------------------------------------------------|
| Status and Statistics                                                                                                    |
| Administration                                                                                                    |
| Port Management                                                                                                    |
| Smartport                                                                                                    |
| VLAN Management                                                                                                    |
| Spanning Tree                                                                                                    |
| MAC Address Tables                                                                                                    |
| Multicast                                                                                                    |
| IP Configuration                                                                                                    |
| Security                                                                                                    |
|                                                                                                    |
| Access Control                                                                                                    |
| Access Control<br>Quality of Service                                                                                                    |
| Access Control<br>Quality of Service<br>SNMP                                                                                                    |
| Access Control<br>Quality of Service<br>SNMP<br>Engine ID<br>Views<br>Groups<br>Users<br>Communities<br>Trap Settings<br>Notification Recipients SNMPv1,2<br>Notification Recipients SNMPv3 |
|                                                                                                    |

步骤4.选中与要编辑的用户对应的复选框。

| ι                                                                                                    | Users                                                                                                    |            |            |           |            |                       |                |
|----------------------------------------------------------------------------------------------------|----------------------------------------------------------------------------------------------------|------------|------------|-----------|------------|-----------------------|----------------|
| The SNMP service is currently disabled.<br>For a user configuration to be effective, its associated Groups/ Views must be defined, and the SNMP service must be enabled. |                                                                                                    |            |            |           |            |                       |                |
|                                                                                                    | User Table                                                                                                    |            |            |           |            |                       |                |
|                                                                                                    | 2                                                                                                    | User Name  | Group Name | Engine ID | IP Address | Authentication Method | Privacy Method |
| (                                                                                                    | •                                                                                                    | SNMP_User1 | SNMP_Group | Local     |            | SHA                   | DES            |
|                                                                                                    | Add Edit Delete                                                                                                    |            |            |           |            |                       |                |
| A                                                                                                    | An * indicates that the corresponding user configuration is inactive because the associated group no longer exists. |            |            |           |            |                       |                |

### 步骤5.单击"编**辑"**。

|                                                                                                    | Users                                                                                                    |  |           |            |                       |                |
|----------------------------------------------------------------------------------------------------|----------------------------------------------------------------------------------------------------|--|-----------|------------|-----------------------|----------------|
| The SNMP service is currently disabled.<br>For a user configuration to be effective, its associated Groups/ Views must be defined, and the SNMP service must be enabled. |                                                                                                    |  |           |            |                       |                |
|                                                                                                    | User Table                                                                                                    |  |           |            |                       |                |
|                                                                                                    | ✓ User Name Group Name E                                                                                           |  | Engine ID | IP Address | Authentication Method | Privacy Method |
| SNMP_User1 SNMP_Group Local                                                                                                    |                                                                                                    |  |           | SHA        | DES                   |                |
|                                                                                                    | Add Edit Delete                                                                                                    |  |           |            |                       |                |
|                                                                                                    | An * indicates that the corresponding user configuration is inactive because the associated group no longer exists |  |           |            |                       |                |

### 步骤6.编辑需要更改的设置。

Г

| 🜣 User Name:                          | SNMP_User1 (10/20 characters used)                                                                                                    |
|---------------------------------------|----------------------------------------------------------------------------------------------------|
| 🌣 Engine ID:                          | Local     Remote IP Address                                                                                                    |
| Group Name:<br>Authentication Method: | SNMP_Group V<br>SNMP_Group<br>MD5<br>SHA                                                                                               |
| Authentication Password:              | <ul> <li>Encrypted</li> <li>Plaintext password1 (9/32 characters used)</li> <li>(The password is used for generating a key)</li> </ul> |
| Privacy Method:                       | <ul><li>None</li><li>DES</li></ul>                                                                                                    |
| Privacy Password:                     | <ul> <li>Encrypted</li> <li>Plaintext password2 (9/32 characters used)<br/>(The password is used for generating a key)</li> </ul>      |
| Apply Close                           | )                                                                                                    |

步骤7.单击"应用",然后单击"**关闭"**。

| 🗢 User Name:                          | SNMP_User1 (10/20 characters used)                                                                                                |
|---------------------------------------|----------------------------------------------------------------------------------------------------|
| Sengine ID:                           | Local     Remote IP Address                                                                                                    |
| Group Name:<br>Authentication Method: | SNMP_Group V<br>SNMP_Group<br>MD5<br>SHA                                                                                          |
| Authentication Password:              | <ul> <li>Encrypted</li> <li>Plaintext password1 (9/32 characters used)<br/>(The password is used for generating a key)</li> </ul> |
| Privacy Method:                       | <ul><li>None</li><li>DES</li></ul>                                                                                                |
| Privacy Password:                     | <ul> <li>Encrypted</li> <li>Plaintext password2 (9/32 characters used)<br/>(The password is used for generating a key)</li> </ul> |
| Apply Close                           | ]                                                                                                    |

步骤8.(可选)单击**Save**。

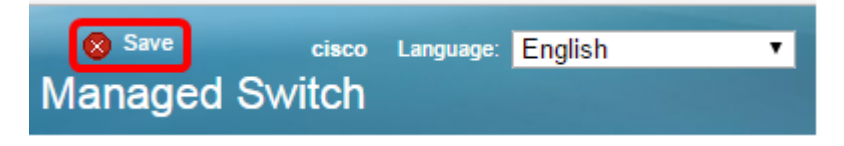

您现在应该已成功编辑SNMP用户设置。